# Fly into the sky! World Airlines for FSX update - Airbus edition -

Thank you for downloading the update program for "Fly into the sky! World Airlines". By using this update, you can play our World Airlines on your Microsoft Flight Simulator X. In this document we will describe the installation procedure for this update.

# Read before Installing

To use this update, following software programs are required:

- Microsoft Flight Simulator X ("FSX")
- Fly into the sky! World Airlines ("Package ver.") or
- Fly into the sky! World Airlines Airbus edition ("Download ver.")

First, FSX should be installed in your computer. In addition, Package ver. or Download ver. shouldn't be installed beforehand.

FSX should have **Service Pack 1** or later fixed to your system. Service Pack is available from

http://www.fsinsider.com/downloads/Pages/default.aspx

If you are using Package ver., you will be asked to insert the Airbus (Disk1) CD-ROM during the installation.

If you are using Download ver., you will be asked for the downloaded file and its serial number.

### Installing update

Follow the instructions below:

- 1. Preparation: Package ver. and Download ver. are different here.
- Package ver.:

Insert Airbus (Disk1) CD-ROM to your CD/DVD drive. In a while, Installation Menu appears. Click [Exit], and the menu will close.

■ Download ver.:

We will describe here as you have your downloaded file (w-airbus.exe) in **My Documents** folder. If the file is in somewhere different, keep notice of it during the following description.

Execute your downloaded file. When the following window appears, check if the installation path is My Documents, and click [Install].

| 😫 Fly into the sky! World Airlines – Airbus edition 🛛 🛛 🔀                                                                                                    |  |  |
|----------------------------------------------------------------------------------------------------|--|--|
| Install <u>t</u> o Bro <u>w</u> se                                                                                                    |  |  |
| C:\Documents and Settings\Account\My Documents                                                                                                    |  |  |
| When clicking "Install" button, extraction will start.                                                                                                    |  |  |
| You can set directory for the extracted data by " <b>Browse</b> " button or entering the path directly.                                                                                                    |  |  |
| When the extraction is finished, Install Menu appears automatically.<br>Please read the " <b>manual.pdf</b> " for the installation.<br>You are able to read it from " <b>Manual</b> " button on the "Install Menu". |  |  |
|                                                                                                    |  |  |
|                                                                                                    |  |  |
|                                                                                                    |  |  |
| Install Cancel                                                                                                    |  |  |

The file will then be unpacked and the Install Menu appears. Click [Exit] and the menu will close. Open My Documents, there you will find a folder "**w**-airbus". This is the place where you unpack the setup program described below.

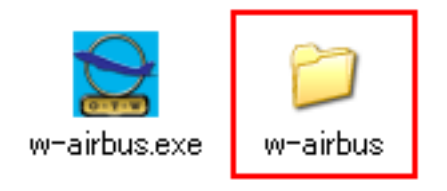

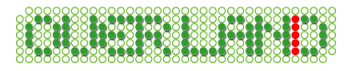

2. Execute the update file by double clicking the downloaded program (fsx-airbus\_update.exe). Within a while, Install Shield Wizard will start to begin the installation. When it is done, you will see the window shown below. Click [Next] to proceed.

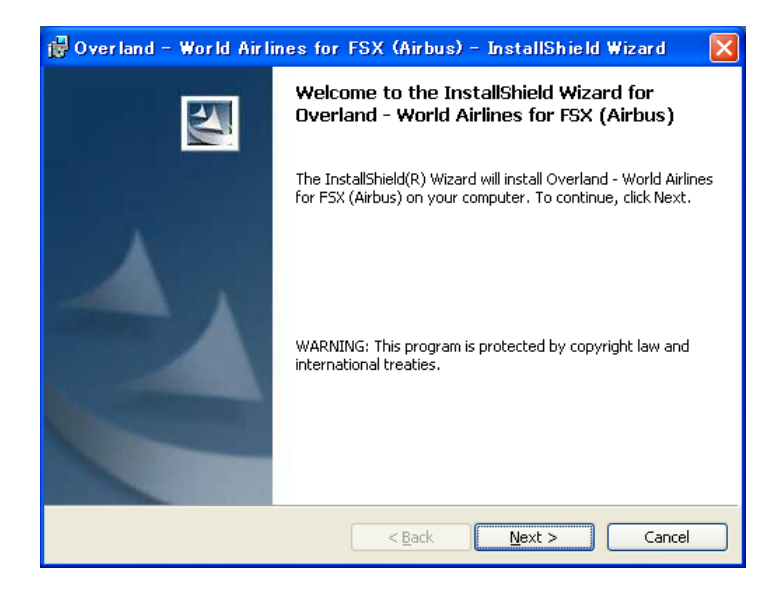

3. When the License Agreement shows, read the sentences carefully. If you agree to the statements, select "I accept the terms in the license agreement", then click [Next].

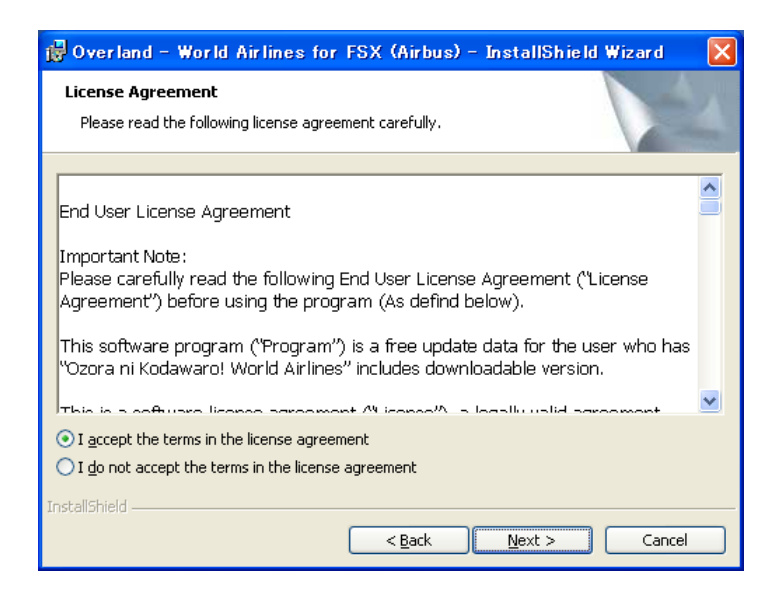

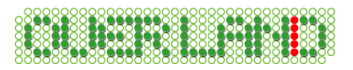

4. Here you will be asked which product type you have; Package ver. or Download ver.. Select it and click [Next].

| 🛃 Overland - World Airlines for FSX (Airbus) - InstallSh            | ield Wizard | X |
|---------------------------------------------------------------------|-------------|---|
| Product Type<br>Choose the product type that best suits your needs. |             | 4 |
| Please select a product type.                                       |             |   |
| Package version                                                     |             |   |
| O Download version                                                  |             |   |
|                                                                     |             |   |
|                                                                     |             |   |
|                                                                     |             |   |
| InstallShield                                                       |             |   |
| < <u>Back</u>                                                       | Cancel      |   |

#### ■ Package ver.:

The install program asks which drive has the Airbus (Disk1) CD-ROM. Select the appropriate drive, and click [Next].

In the example shown below, CD-ROM is in the "R: $\mathfrak{P}$ " drive.

| 🙀 Overland - World Airlines for FS                                  | X (Airbus) – InstallShield Wiza | ard 🔀  |
|---------------------------------------------------------------------|---------------------------------|--------|
| Package version Information<br>Choose the drive you set the CD-ROM. |                                 | A.     |
| Drive:<br>R:¥     * The Airbus CD-ROM(Disc1) is required for        | vupdate.                        |        |
|                                                                     |                                 |        |
| InstallShield                                                       | < Back Next >                   | Cancel |

■ Download ver.:

In this window, fill in the serial number attached to your Download ver.. Now you need to check the path of the setup program. Click [Change] to define where to unpack.

| 🗒 Overland - World Airlines for FSX (Airbus) - InstallShield Wizard 💦 🔀                                        |
|----------------------------------------------------------------------------------------------------|
| Download version Information<br>Please select the folder you will extract "Serial Number" and "Setup file" to. |
| Serial Number:          ************************************                                                   |
| InstallShield                                                                                                  |

When the following window appears, select the folder which you unpacked the setup file in 1., then click [OK].

By default, the location is set to My Documents.

| 👹 Overland – World Airlines for FSX (Airbus) – InstallShield Wizard 🛛 🗙                                        |
|----------------------------------------------------------------------------------------------------|
| Change the folder you will extract the Setup file to.<br>Choose the folder you will extract the setup file to. |
| Look in:                                                                                                    |
| 📄 w-airbus 💌 🗈                                                                                                 |
| My Music                                                                                                    |
| Flight Simulator X Files                                                                                       |
| w-arbus                                                                                                    |
|                                                                                                    |
|                                                                                                    |
| Folder name:                                                                                                   |
| TochallShield                                                                                                  |
| OK Cancel                                                                                                    |

When you get back to Download version Information window, click [Next].

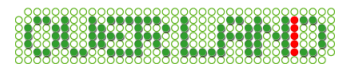

5. In this window, you can choose the Setup Type. Select it, and click [Next].

Complete ... Recommended. Every aircrafts will be installed.

 $\blacksquare Custom$  ... You can choose the aircraft to install. Also you can define the installation path.

6. When the window below appears, click [Install].

| 🖁 Overland – World Airlines for FSX (Airbus) – InstallShield Wizard 💦 🔀                                            |
|----------------------------------------------------------------------------------------------------|
| Ready to Install the Program The wizard is ready to begin installation.                                            |
| Click Install to begin the installation.                                                                           |
| If you want to review or change any of your installation settings, click Back. Click Cancel to<br>exit the wizard. |
|                                                                                                    |
|                                                                                                    |
|                                                                                                    |
|                                                                                                    |
|                                                                                                    |

7. The installation will take a while. Wait until it finishes.

8. If it is done, you will see the window below. Click [Finish], now the installation is complete.

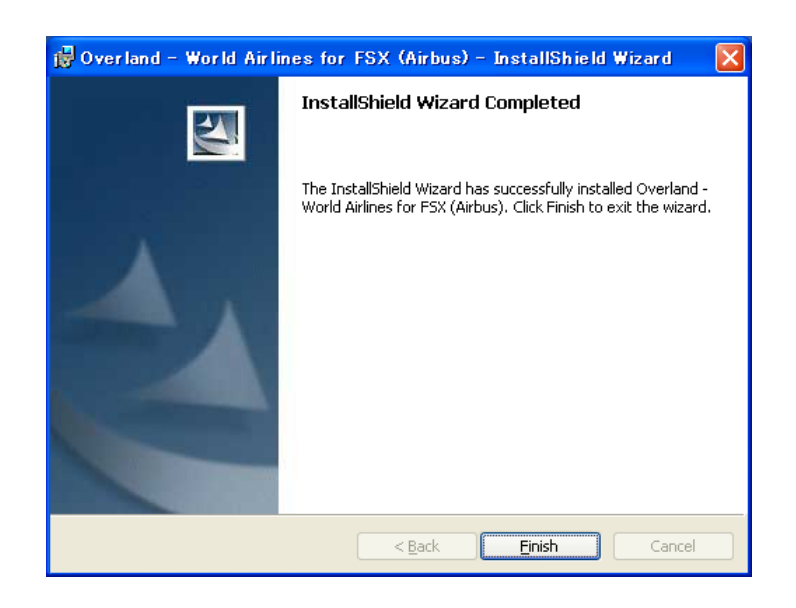

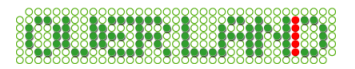

# Select Aircraft

At the top middle of SELECT AIRCRAFT window, set the Publisher: as Simmer's Sky, then check "Show all variations" at the bottom. Now you are able to select the aircraft.

|   | SELECT                                | AIRCRAFT                             |                                       |                                       |                                     |
|---|---------------------------------------|--------------------------------------|---------------------------------------|---------------------------------------|-------------------------------------|
| ĺ | Aircraft manufacturer:<br>All         | Pub<br>Sim                           | lisher:<br>mer's Sky                  | Aircraft                              | :type:                              |
|   |                                       |                                      |                                       |                                       |                                     |
|   | Airbus A300-600R<br>CHINA AIRLINES    | Airbus A300-600R<br>KOREAN AIR LINES | Airbus A300-600R<br>CHINA EASTERN     | Airbus A319 AIR<br>CANADA             | Airbus A319 BRITISH<br>AIRWAYS      |
|   |                                       |                                      |                                       | Atterne J                             |                                     |
|   | Airbus A319 CHINA<br>EASTERN AIRLINES | Airbus A320 BRITISH<br>AIRWAYS       | Airbus A320 CHINA<br>EASTERN AIRLINES | Airbus A320 FINNAIR                   | Airbus A320 STAR<br>FLYER           |
|   |                                       |                                      |                                       |                                       |                                     |
|   | Airbus A321 AIR<br>CANADA             | Airbus A321 VIETNAM<br>AIRLINES      | Airbus A330-200 EVA<br>AIRWAYS        | Airbus A330-200<br>KOREAN AIR LINES   | Airbus A330-300<br>GARUDA INDONESIA |
|   |                                       |                                      | - All                                 | STAR ALVANCE                          |                                     |
|   | Airbus A330-300<br>CHINA AIRLINES     | Airbus A330-300<br>CHINA AIRLIN      | Airbus A330-300<br>KOREAN AIR LINES   | Airbus A330-300 THAI<br>AIRWAYS INT'L | Airbus A340-200<br>LUFTHANSA        |
|   |                                       |                                      | Show                                  | all variations                        | Details                             |
| 5 |                                       |                                      |                                       | HELP                                  | CELOK                               |

When you select an aircraft, a security caution dialogue may appear. Then, Click [Install Anyway] to proceed.

(The screenshot shown below is the one of Japanese version. Click the button on the left.)

| Microsoft Flight SimulatorR - セキュリティの警告 |                                                                                                    |  |
|-----------------------------------------|----------------------------------------------------------------------------------------------------|--|
| 発行元を確認できませんでした。このソフトウェアを実行しますか?         |                                                                                                    |  |
| 名前: Lear_45.GAU<br>発行元: <b>不明な発行者</b>   |                                                                                                    |  |
|                                         | 実行する(R) 実行しない(D)                                                                                   |  |
| 8                                       | このファイルには、発行元を確認できる有効なデジタル署名がありません。信頼できる発行元のソ<br>フトウェアのみ実行してください。 <u>実行することのできるソフトウェアの詳細を表示します。</u> |  |

Copyright ©2008 Overland Co.,Ltd. All rights reserved.

Then you will see a dialogue shown below, click [Yes].

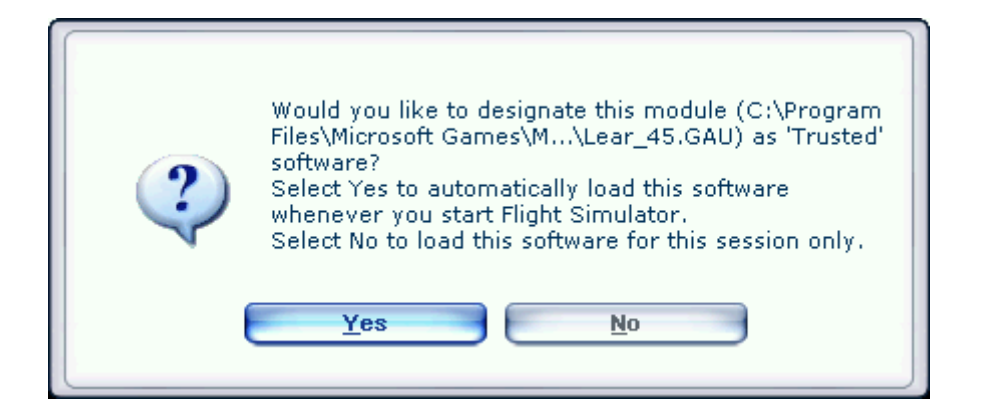

# Changes

■ The location of antenna has been fixed. Formally, antenna may well be attached to different places among various aircrafts. However, in order to function smoothly, we determined to fix the antenna at a standard place. If you really want to replace the antenna to the right position, we have option data for that use. Follow the instructions below to apply this data. In this case, you must notice that even the antenna will be depicted as you desire, when the antenna comes to a place with a building or a tree in a back, antenna may look transparent.

### [Applying option data]

1. Open the folder of an aircraft which you prefer to depict the antenna at a right position. Here, we will describe the configuration procedure with Airbus A320.

(FSX)/SimObjects/Airplanes/SMS\_A320\_W

2. In the SMS\_A320\_W folder, there you will find "Optional aircraftCFG" folder. Copy "Aircraft.cfg" file in it. and go back to the above SMS\_A320\_W folder and overwrite "Aircraft.cfg" file.

3. This configuration is complete.

To replace the configuration to default, use the "Aircraft.cfg" file inside Normal aircraftCFG folder.

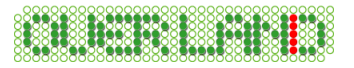

■ If you have "Light bloom" effect enabled, whole display might be depicted correctly, or otherwise result white screen. To prevent this failure, unable "Light bloom" effect.

| SETTINGS - DISPLAY                                                                                                    |                                                                                                    |
|----------------------------------------------------------------------------------------------------|----------------------------------------------------------------------------------------------------|
| GRAPHICS AIRCRAFT SCENERY   Global settings: Ultra High   Device-specific options   Device:   Iarget frame rate: 20   Image: Full screen resolution:   1024×768×32   1152×864×32   1280×720×32   1280×768×32   1280×768×32   1280×768×32   1280×768×32   1280×768×32   1280×768×32   1280×768×32   1280×768×32 | WEATHER       TRAFFIC         Reset Defaults         Global options         Global texture resolution: Very high         Image: Construct of the second second |
| ,                                                                                                    | HELP CANCEL OK                                                                                                    |

According to some test results on Windows Vista, by using Microsoft Flight Simulator X: Acceleration, "Light bloom" effect may not disturb aircraft depiction.

## Uninstalling update

- 1. Go to the Windows Start Menu. Open [Settings] [Control Panel]. Double-Click on [Add/Remove Programs].
- \* If you don't use classic style on WindowsXP, run [Add/Remove Programs] from [Start] [Control Panel].
- Select "Overland World Airlines for FSX (Airbus)" from the list and click the [Remove] button.
   When you use Windows98/Me, please click [Add/Remove] button.
- 3. When confirmation dialogue is displayed, clicking [OK] will remove "World Airlines" from your PC.

Please note: Do not remove the software without using [Add/Remove Programs]! The uninstall function may not be performed correctly!

Last update: March 25, 2008